НАПРАВЛЕНИЕ УВЕДОМЛЕНИЯ О ПЛАНИРУЕМЫХ СТРОИТЕЛЬСТВЕ ИЛИ РЕКОНСТРУКЦИИ ОБЪЕКТА ИНДИВИДУАЛЬНОГО ЖИЛИЩНОГО СТРОИТЕЛЬСТВА ИЛИ САДОВОГО ДОМА

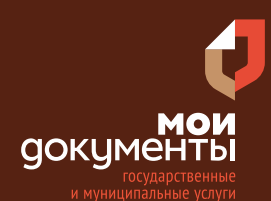

Сроки оказания услуги: 7 рабочих дней

# Введите в адресной строке браузера **www.gosuslugi.ru**

| Яндекс        | www. gosuslugi.ru                                | Поиск |
|---------------|--------------------------------------------------|-------|
| Moster        | www.gosuslugi.ru есиа                            |       |
| We the second | www.gosuslugi.ru enry                            |       |
| 2             | www.gosuslugi.ru                                 |       |
| 2             | www gosuslugi ru вход                            |       |
| - Con         | www gosuslugi ru вход в личный кабинет госуслуги |       |
| NHE TO D      | www gosuslugi ru личный кабинет                  |       |

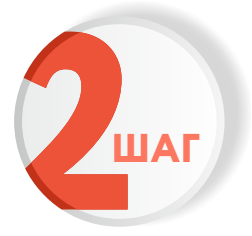

#### Выполните авторизацию на сайте с помощью учетной записи ЕСИА /Г

(Единая система идентификации и аутентификации)

| госуслуги                                                           |       |
|---------------------------------------------------------------------|-------|
| 1. ЛОГИН — номер мобильного телеф<br>адрес электронной почты, СНИЛС | оона, |
| 2. ПАРОЛЬ - который Вы придумали о                                  | ами   |
| Восстановить 3. Нажмите В                                           | ОЙТИ  |
| Войти                                                               |       |
| Войти с электронной подписью                                        |       |
| Не удаётся войти?                                                   |       |
| Зарегистрироваться                                                  |       |

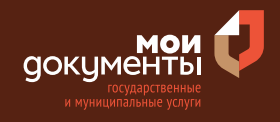

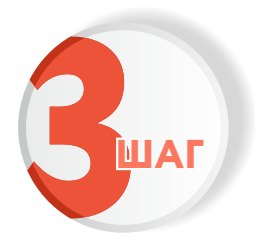

На главной странице сайта в поисковой строке наберите «Направление уведомления о…» и выберите из списка «направление уведомления о планируемых строительстве или реконструкции объекта индивидуального жилищного строительства или садового дома»

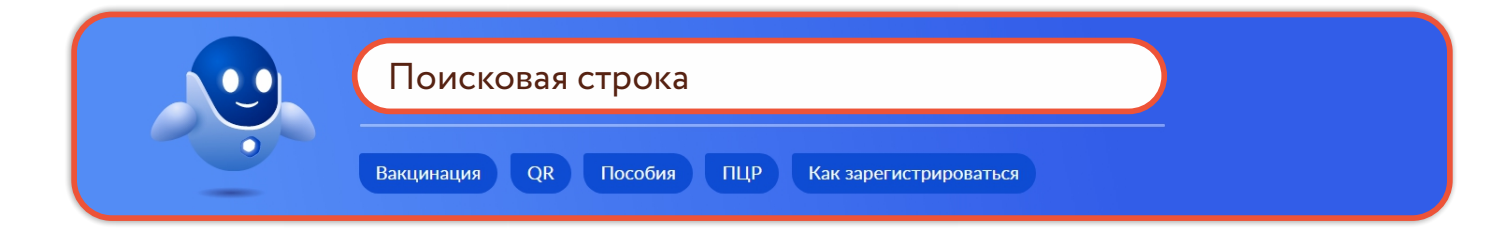

#### Вот что я нашёл

 Направление уведомления о планируемых строительстве или
реконструкции объекта индивидуального жилищного строительства или садового дома

Направление уведомления об окончании строительства или реконструкции объекта индивидуального жилищного строительства или садового дома

Направление уведомления о планируемом сносе или о завершении сноса объекта капитального строительства

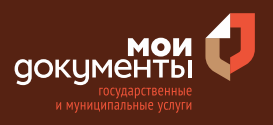

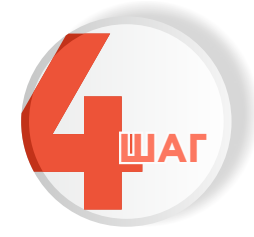

## Ознакомьтесь с условиями подачи заявления и нажмите «Начать»

Направление уведомления о планируемых строительстве или реконструкции объекта индивидуального жилищного строительства или садового дома

Перед началом строительства или реконструкции индивидуального жилого или садового дома застройщику необходимо направить уведомление о строительстве дома, указав параметры планируемого строительства.

Срок услуги 7 рабочих дней.

Результатом услуги является уведомление о соответствии параметров строительства установленным требованиям, направленное в личный кабинет заявителя на Едином портале госуслуг в форме электронного документа.

Начать

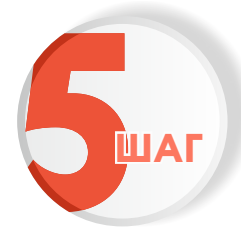

### Выберите цель обращения

| Цель обращения                                                                                                    |   |
|----------------------------------------------------------------------------------------------------|---|
| Направление уведомления о планируемом строительстве                                                                                      | > |
| Направление уведомления об изменении параметров<br>планируемого строительства                                                            | > |
| Исправление технической ошибки в уведомлении о<br>соответствии указанных в уведомлении о планируемом<br>строительстве параметров объекта | > |
| Получение дубликата уведомления о соответствии указанных в<br>уведомлении о планируемом строительстве параметров<br>объекта              | > |

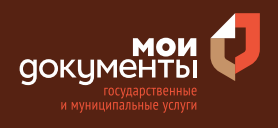

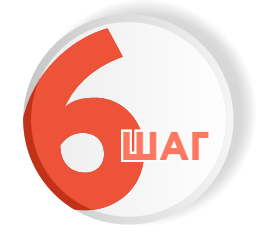

### Выберите кто обращается за услугой

| Кто обращается за услугой? |   |
|----------------------------|---|
| Заявитель                  | > |
| Представитель              | > |

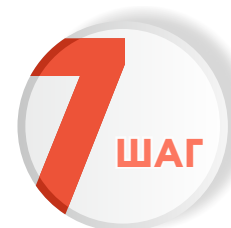

Проверьте актуальность Ваших персональных данных и если все правильно, нажмите «Верно»

| в | едения о заявителе       |
|---|--------------------------|
| , | Approve Newsen Supercome |
| Д | lата рождения            |
| Г | lаспорт гражданина РФ    |
| C | ерия и номер             |
| Д | lата выдачи              |
| к | ем выдан                 |
| К | од подразделения         |
| 4 | <u>2</u> Изменить        |
|   | Верно                    |

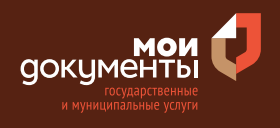

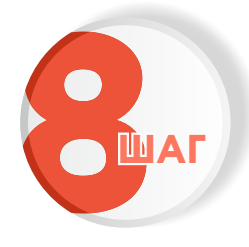

# Проверьте корректность номера Вашего мобильного телефона, если данные верны, нажмите «Верно»

| Контактный телефон заявителя                         |
|------------------------------------------------------|
| — Нашли ошибку?<br>Измените данные в личном кабинете |
|                                                      |
| Контактный телефон                                   |
|                                                      |
| Верно                                                |

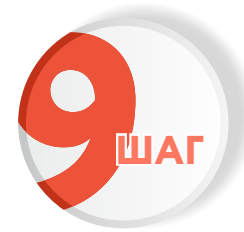

# Проверьте адрес электронной почты и нажмите «Верно»

| Электронная почта заявителя                          |  |
|------------------------------------------------------|--|
| — Нашли ошибку?<br>Измените данные в личном кабинете |  |
| Электронная почта                                    |  |
| Верно                                                |  |

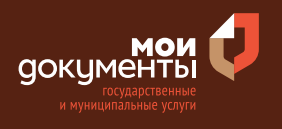

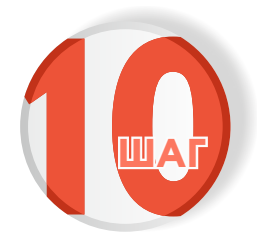

### Введите адрес регистрации и нажмите «Верно»

| Адрес регистрации заявителя |  |
|-----------------------------|--|
| Адрес                       |  |
|                             |  |
| > Уточнить адрес            |  |
| 🗌 Нет дома 📄 Нет квартиры   |  |
| Верно                       |  |

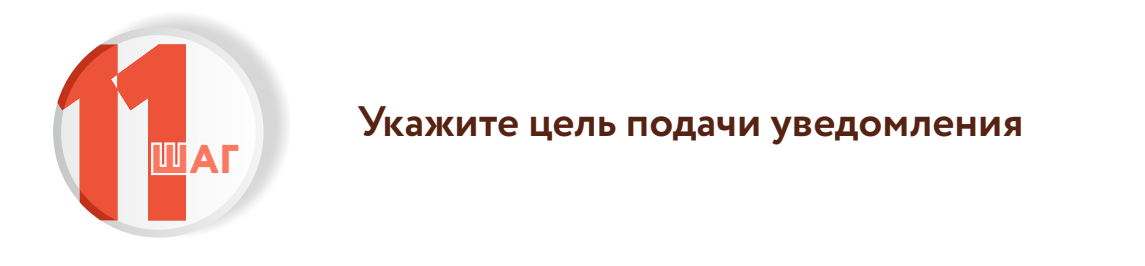

| Какая цель подачи уведомления? |   |
|--------------------------------|---|
| Строительство                  | > |
| Реконструкция                  | > |

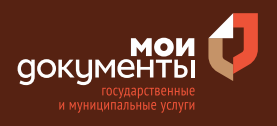

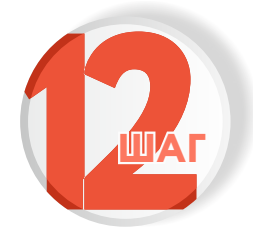

### Укажите наличие зарегистрированного права на земельный участок в ЕГРН

| Право застройщика на земельный участок<br>зарегистрировано в ЕГРН?                                                                                                    |                        |
|----------------------------------------------------------------------------------------------------|------------------------|
| Наличие зарегистрированного права на земельный участок в Единс<br>государственном реестре недвижимости можно проверить в лично<br>на сайте Pocpeectpa https://rosreestr.gov.ru, в разделе "Мои объекть | ом<br>м кабинете<br>I" |
| Право зарегистрировано в ЕГРН                                                                                                    | >                      |
| Право не зарегистрировано в ЕГРН                                                                                                    | >                      |

Если право на земельный участок зарегистрировано в ЕГРН переходите к ШАГУ 13. Если право не зарегистрировано в ЕГРН необходимо загрузить правоустанавливающий документ на земельный участок и нажать «далее».

|                                                               | вливающий документ на земельный                                                                                                    | участок                                                  |
|---------------------------------------------------------------|----------------------------------------------------------------------------------------------------|----------------------------------------------------------|
| Загрузите пр<br>права на кото<br>реестре неда<br>праве собсте | авоустанавливающий документ на зен<br>орый не зарегистрированы в Едином г<br>вижимости. Например, договор аренд<br>зенности на землю (старого образца). | мельный участок,<br>осударственном<br>ы, свидетельство о |
| Для загрузки<br>*.ВМР, *.TIFF,<br>Максимальн                  | и выберите файл с расширением *.PDF<br>, *.ZIP, *.RAR, *.SIG.<br>о допустимый размер файла — 50 Мб.                                                     | ;, *.JPG, *.JPEG, *.PNG,                                 |
| 2.pn                                                          | g   92 Кб<br>ютреть                                                                                                    | Удалит                                                   |
|                                                               |                                                                                                    |                                                          |

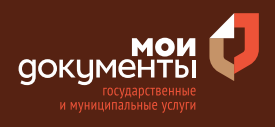

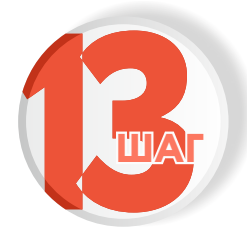

### Если право на земельный участок зарегистрировано в ЕГРН укажите сведения о земельном участке

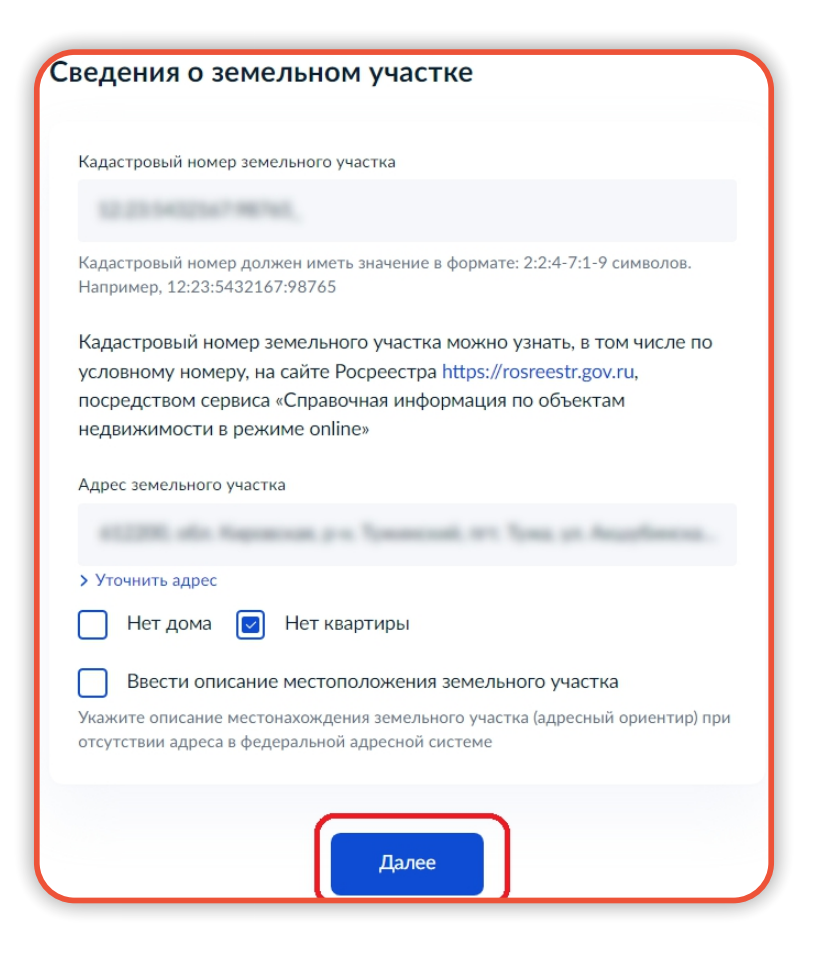

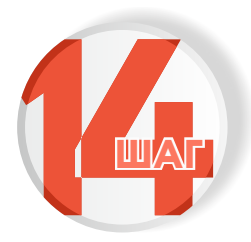

## Укажите вид разрешенного использования земельного участка

| Вид разр<br>участка | ешенного использования земельного   |   |
|---------------------|-------------------------------------|---|
| Для инди            | видуального жилищного строительства | > |
| Для веде            | ния личного подсобного хозяйства    | > |
| Ведение             | садоводства                         | > |
| Ведение,            | дачного хозяйства                   | > |

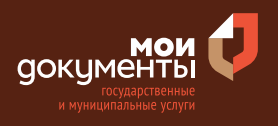

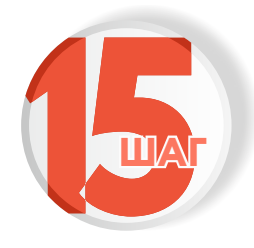

### Укажите реквизиты правоустанавливающего документа на земельный участок

| Реквизиты прав<br>земельный учас | оустанавливающего док<br>ток | умента на |
|----------------------------------|------------------------------|-----------|
| Наименование докумен             | та                           |           |
| 81000                            |                              |           |
| Номер                            | Дата                         |           |
| 1274                             | 05.01.2014                   | Ë         |
|                                  | $\frown$                     |           |
|                                  | Далее                        |           |

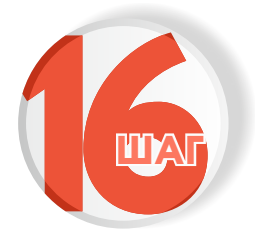

### Определите количество правообладателей у земельного участка

| Сколько правообладателей у земельного участка? |   |  |
|------------------------------------------------|---|--|
| Один                                           | > |  |
| Более одного                                   | > |  |

Если количество правообладателей больше одного необходимо указать ФИО физического лица или наименование организации, являющихся правообладателями земельного участка и вид права на земельный участок.

| Сведения о наличии прав иных лиц на земельный участок                        |                                                                                                    |  |  |  |
|------------------------------------------------------------------------------|----------------------------------------------------------------------------------------------------|--|--|--|
| Plane Plane                                                                  | ann Rannal                                                                                                    |  |  |  |
| казать ФИО ф<br>равообладате<br>ладение и по<br>обственности<br>остижении со | изического лица или наименование организации, являющихся<br>лями земельного участка и вид права на земельный участок.<br>пьзование земельным участком, находящимся в долевой<br>, осуществляются по соглашению всех ее участников, а при не<br>гласия - в порядке, устанавливаемом судом. |  |  |  |
|                                                                              |                                                                                                    |  |  |  |

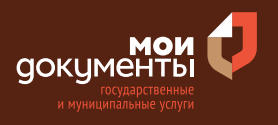

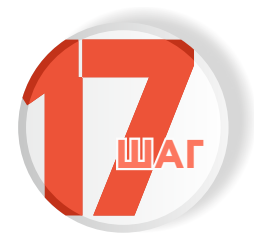

### Укажите сведения об объекте и нажмите «далее»

| едения об объекте                                                                                             |
|----------------------------------------------------------------------------------------------------|
|                                                                                                    |
| Вид разрешенного использования объекта                                                                        |
| Объект индивидуального жилищного строительства                                                                |
| 💽 Садовый дом                                                                                                 |
| Количество надземных этажей объекта                                                                           |
| 1                                                                                                    |
| Не более 3 этажей                                                                                             |
| Зысота объекта                                                                                                |
| 5,6                                                                                                    |
| Не более 20 метров                                                                                            |
| Сведения об отступах от границ земельного участка                                                             |
| от фасада - 6 метров, слева - 3 метра, сзади – 10 метров; справа –                                            |
| Например, от фасада - 6 метров, слева - 3 метра, сзади – 10 метров; справа – 8<br>метров                      |
| Площадь застройки                                                                                             |
| 32                                                                                                    |
| Укажите площадь в квадратных метрах                                                                           |
| Подтверждаю сведения о том, что объект не предназначен для<br>раздела на самостоятельные объекты недвижимости |
| Далее                                                                                                    |

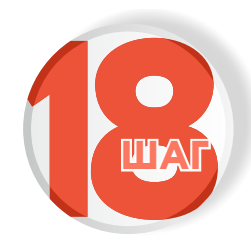

# Укажите на какой территории проводится строительство?

Строительство проводится на территории исторического поселения?

>

>

Не на территории исторического поселения

На территории исторического поселения

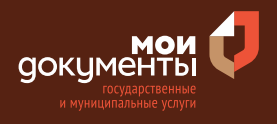

>

>

>

>

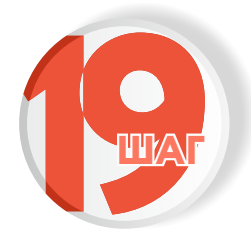

## Ответьте на вопрос: Требуется отклонение от предельных параметров?

### Требуется отклонение от предельных параметров?

Отклонение от предельных параметров не требуется

Разрешение на отклонение от предельных параметров получено

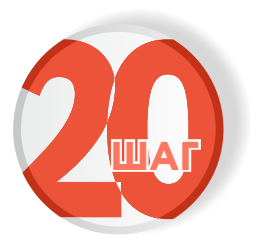

Укажите имеется ли пересечение границ застраиваемого участка с границами зон, строительство в которых подлежит дополнительному согласованию с уполномоченными органами

Имеется ли пересечение границ застраиваемого участка с границами зон, строительство в которых подлежит дополнительному согласованию с уполномоченными органами?

Пересечения отсутствуют

Пересечения имеются

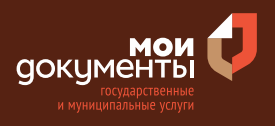

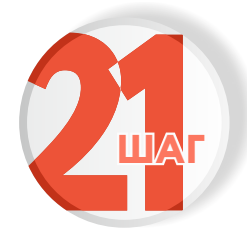

### Загрузите документы и нажмите «далее»

| Схематичное изображение планируемого к строительству или<br>реконструкции объекта капитального строительства на земельном<br>участке<br>Для загрузки выберите файл с расширением *.PDF, *.JPG, *.JPEG, *.PNG,<br>*.BMP, *.TIFF, *.DOC, *.DOCX, *.ZIP, *.RAR, *.SIG.<br>Максимально допустимый размер файла — 50 Мб. |              |                              |      |  |
|----------------------------------------------------------------------------------------------------|--------------|------------------------------|------|--|
|                                                                                                    |              |                              |      |  |
| ,                                                                                                    | Перетащите о | файлы или выберите на компью | тере |  |
|                                                                                                    |              | 🧷 Выбрать ещё                |      |  |

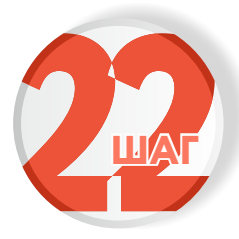

### Укажите адрес

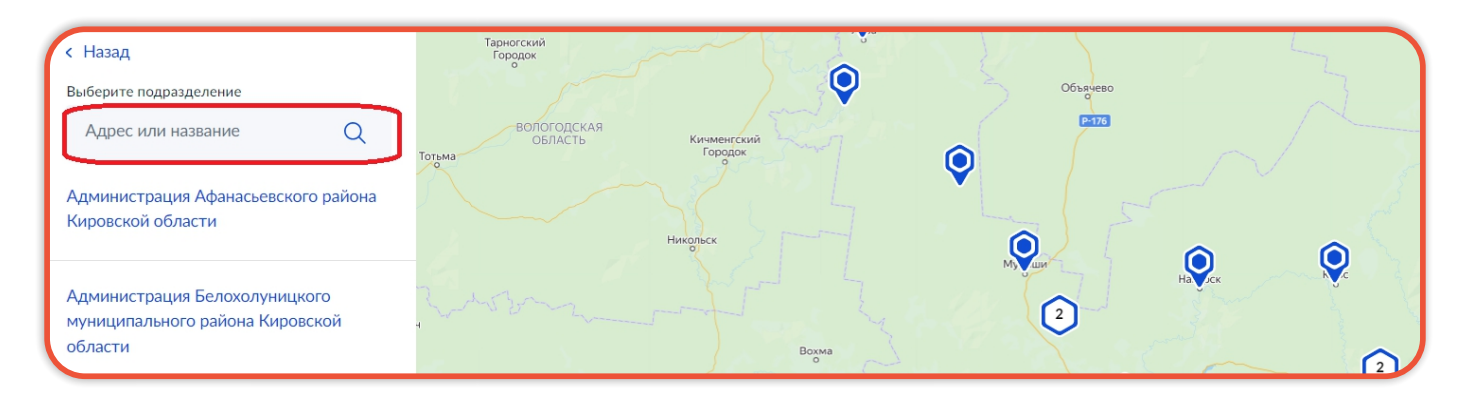

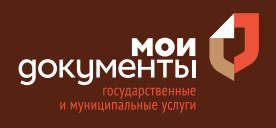

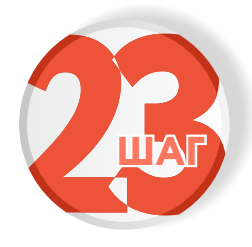

# Укажите способ получения результата предоставления услуги и нажмите «подать заявление»

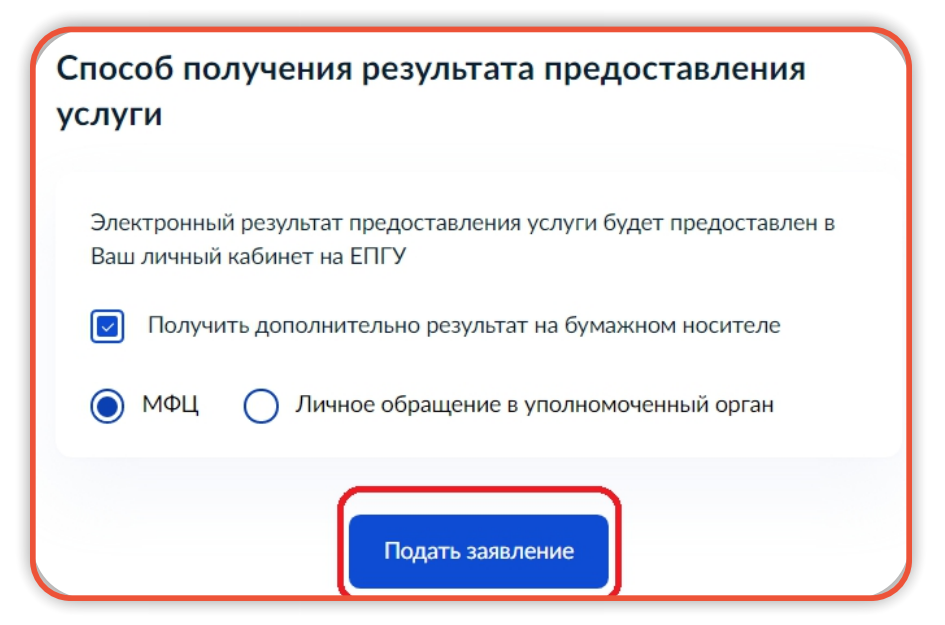

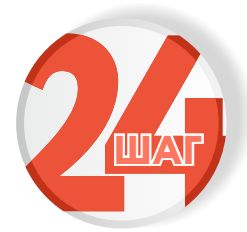

Следите за изменением статуса заявления в личном кабинете

Результатом услуги является уведомление о соответствии параметров строительства установленным требованиям.

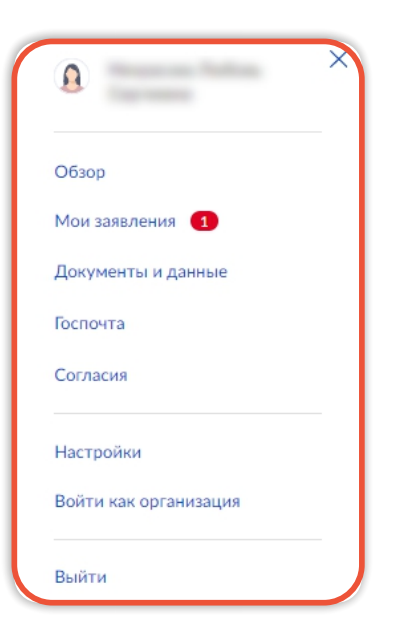